## Outlook First Use Guide - Students

1. Left Click On Outlook Icon

| The Prescot School - The Prescot x 1 Microsoft Office Home                    | +                    |                                    |                                                                 |                                    |                         |                |                |                    | - o ×                               |
|-------------------------------------------------------------------------------|----------------------|------------------------------------|-----------------------------------------------------------------|------------------------------------|-------------------------|----------------|----------------|--------------------|-------------------------------------|
| $\leftrightarrow$ $\rightarrow$ C $\triangle$ $\triangleq$ office.com/?auth=2 |                      |                                    |                                                                 |                                    |                         |                |                |                    | 🏠 🔰 \varTheta :                     |
| 🗰 Apps 🔋 ICT 📒 Imported 🛛 Welcome - MyView 🌰 Senso Admin Cer                  | nter 💧 Senso Console | V InVentry                         | Support  🕄 WLA                                                  | N Managemen                        | 📁 Configuring Di        | rect ITS ITS T | echnical Suppo |                    | » Other bookmarks                   |
| III Office 365                                                                | ₽ Search             |                                    |                                                                 |                                    |                         |                |                |                    | l 🖓 🌚 ? 🕠                           |
| Good afternoon, Jane                                                          |                      |                                    |                                                                 |                                    |                         |                |                | nstall Office \vee |                                     |
| + 🔤 📥                                                                         | w                    | ×                                  | •                                                               | N                                  | 4                       | <b>u</b> ji    | S              | $\rightarrow$      |                                     |
| Start new Outlook OneDrive                                                    | Word                 | Excel                              | PowerPoint                                                      | OneNote                            | SharePoint              | Teams          | Sway           | All apps           |                                     |
| Recent Pinned Shared with me                                                  | Discover             |                                    |                                                                 |                                    |                         |                |                |                    |                                     |
|                                                                               |                      | , î                                |                                                                 |                                    |                         |                |                |                    |                                     |
|                                                                               | N                    | o recent c<br>with others. 1<br>to | online Office<br>To get started, cre<br>o upload and ope<br>New | documents<br>ate a new docum<br>n. | s<br>ment or drag it he | re             |                |                    |                                     |
| H O Type here to search                                                       | Balance for 💽 Inbo   | ox - gcha 🧣                        | PHS-DC2 - R                                                     | o Microsoft Of                     | . 👿 Student O3          | 5 🚾 How to     | turn 🋱 S       | ettings ^ 🛐        | ■ Feedback<br>13:11<br>16/03/2020 3 |

2. On First Use it opens the following screen, you need to set the correct Time zone.

| 📓 The Prescot School - The Prescot 🗙 🛛 🧿 Microsoft                       | Office Home 🗙 💁 Outlook                       | × +                                                                                                    | - o ×             |
|--------------------------------------------------------------------------|-----------------------------------------------|----------------------------------------------------------------------------------------------------|-------------------|
| $\leftrightarrow$ $\rightarrow$ C $\triangle$ a outlook.office365.com/ow | a/languageselection.aspx?ll-cc=2057&url=/owa, | /?realm%3dprescotschool.org.uk%26exsvurl%3d1%26ll-cc%3d2057%26modurl%3d0                                                                        | x 🖌 🖯 🖯 i         |
| 🗰 Apps 📒 ICT 📒 Imported 🗾 Welcome - MyV                                  | iew 🦲 Senso Admin Center 🦲 Senso Console      | V InVentry Support 🕄 WLAN Managemen 👂 Configuring Direct ITS ITS Technical Suppo                                                                | » Other bookmarks |
| 0                                                                        |                                               | Choose your preterred display language and home time zone below.   Language:   Englan.   Time zone:   (UTC-12.00) International Date Line West: |                   |
|                                                                          |                                               |                                                                                                    |                   |
|                                                                          |                                               |                                                                                                    |                   |
|                                                                          |                                               |                                                                                                    |                   |
|                                                                          |                                               |                                                                                                    |                   |
| Type here to search                                                      | 👃 🗐 📁 Balance f 📴 Inbox - g                   | gc 🐏 PHS-DC2 🧑 Outlook 🐖 Student O 🐖 How to tu 🐖 Documen 🗱 Settings                                                                             | へ 🚮 📾 💭 🕼 13:16 📑 |

3. The Correct Time Zone is: **(UTC +00.00) Dublin, Edinburgh, Lisbon, London** Once you have selected this left click on **Save.** 

| 📓 The Prescot School - The Prescot 🗴 🕴 🐧 Microsoft C | t Office Home x 💁 Outlook x +                                                                                                    | - o ×              |
|------------------------------------------------------|----------------------------------------------------------------------------------------------------|--------------------|
| ← → C ☆ 🌢 outlook.office365.com/owa                  | va/languageselection.aspx?ll-cc=20578turl=/owa/?realm%3dprescotschool.org.uk%26exsvurl%3d1%26ll-cc%3d2057%26modurl%3d0                                                                                                    | x 🕨 🖯 :            |
| Apps 🧧 ICT 📴 Imported 🗾 Welcome - MyVi               | view 🔈 Senso Admin Center 🔺 Senso Console 🦞 InVentry Support 👯 WLAN Managemen 🛱 Configuring Direct 🕫 ITS Technical Suppo                                                                                                    | » Other bookmarks  |
| 0                                                    | UTC-200300 Greeniand UTC-200300 Greeniand   UTC-200300 Greeniand UTC-200300 Greeniand   UTC-200300 Sant Preve and Miguelon UTC-200300 Sant Preve and Miguelon   UTC-200300 Greeniand UTC-200300 Greeniand   UTC-200300 Greeniand UTC-200300 Greeniand   UTC-200300 Greeniand UTC-200300 Greeniand   UTC-200300 Greeniand Universal Time-02 UTC-200300 Greeniand Universal Time-02   UTC-200300 Greeniand Universal Time UTC-200300 Greeniand Universal Time   UTC-200300 Greeniand Universal Time UTC-200300 Greeniand Universal Time   UTC-200300 Greeniand Registrate UTC-20030 Greeniand Universal Time   UTC-201300 Greeniand Registrate UTC-201300 Greeniand Universal Time   UTC-201300 Freeniand Registrate UTC-20130 Freeniand Stratages UTC-20130 Freeniand Universal Time   UTC-201300 Freeniand Stratages UTC-20130 Freeniand Stratages UTC-20130 Freeniand Universal Time   UTC-20130 Freeniand Stratages UTC-20130 Freeniand Stratages UTC-20130 Freeniand Universal Time   UTC-20200 Freeniand Africa UTC-20200 Freeniand UTC-20200 Freeniand UTC-20200 Freeni |                    |
|                                                      |                                                                                                    |                    |
|                                                      |                                                                                                    |                    |
|                                                      |                                                                                                    |                    |
|                                                      |                                                                                                    |                    |
|                                                      |                                                                                                    |                    |
| Type here to search                                  | 👃 📙 👂 Balance f 🙋 Inbox - gc 🐲 PHS-DC2 🧿 Outlook 🐙 Student O 🐙 How to tu 🐙 Documen 🗱 Settings                                                                                                    | へ 🙀 🖘 🖫 (Jo) 13:16 |

4. Depending on your connection speed you may see the next screen briefly or for a little longer. Just wait for it to load.

| 📓 The Prescot School - The Prescot 🗙 🛛 🧿 Microsoft                       | Office Home 🗙 💁 Outlook                   | × +                                 |                                         | – <b>d</b> ×               |
|--------------------------------------------------------------------------|-------------------------------------------|-------------------------------------|-----------------------------------------|----------------------------|
| $\leftrightarrow$ $\rightarrow$ C $\triangle$ a outlook.office.com/mail/ |                                           |                                     |                                         | ⊕ ☆ 👂 😫 :                  |
| 🗰 Apps 🧧 ICT 🧧 Imported 🗾 Welcome - MyV                                  | /iew 💧 Senso Admin Center 💧 Senso Console | V InVentry Support 😫 WLAN Managemen | Configuring Direct its ITS Technical St | uppo » Other bookmarks     |
|                                                                          |                                           |                                     |                                         |                            |
|                                                                          |                                           |                                     |                                         |                            |
|                                                                          |                                           |                                     |                                         |                            |
|                                                                          |                                           |                                     |                                         |                            |
|                                                                          |                                           |                                     |                                         |                            |
|                                                                          |                                           |                                     |                                         |                            |
|                                                                          |                                           |                                     |                                         |                            |
|                                                                          |                                           |                                     |                                         |                            |
|                                                                          |                                           | 0                                   |                                         |                            |
|                                                                          |                                           | $\bigcirc$                          |                                         |                            |
|                                                                          |                                           | Microsoft                           |                                         |                            |
| O Type here to search                                                    | 🕛 🛱 📁 Balance f 💽 Inbox -                 | - gc 🐲 PHS-DC2 👩 Outlook 🐖 S        | tudent O 🐖 How to tu 🐖 Documen          | 🛟 Settings 🔨 🐼 🚍 🖓 🖓 13:17 |

5. On successful first load you will see the following information screen, take a little time to read through it, clicking on the ARROW on the right to advance through the slides.

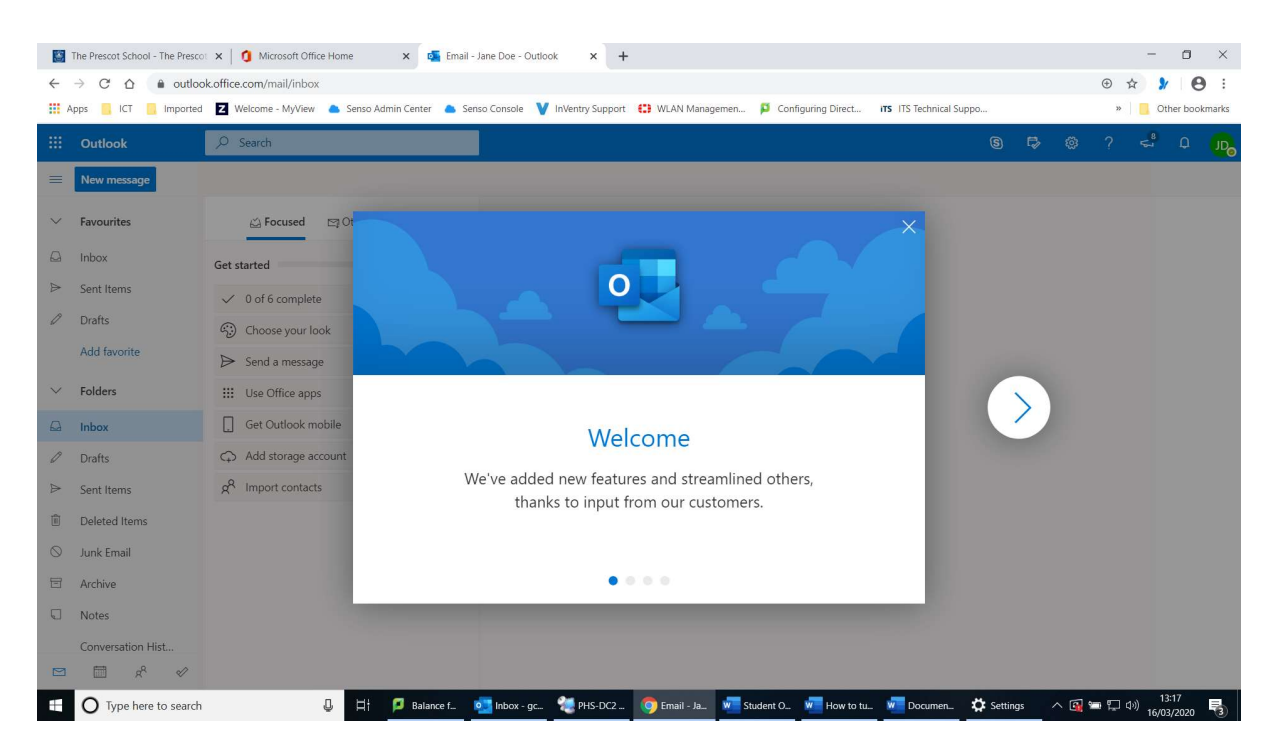

6. On the end slide left click on Get Started.

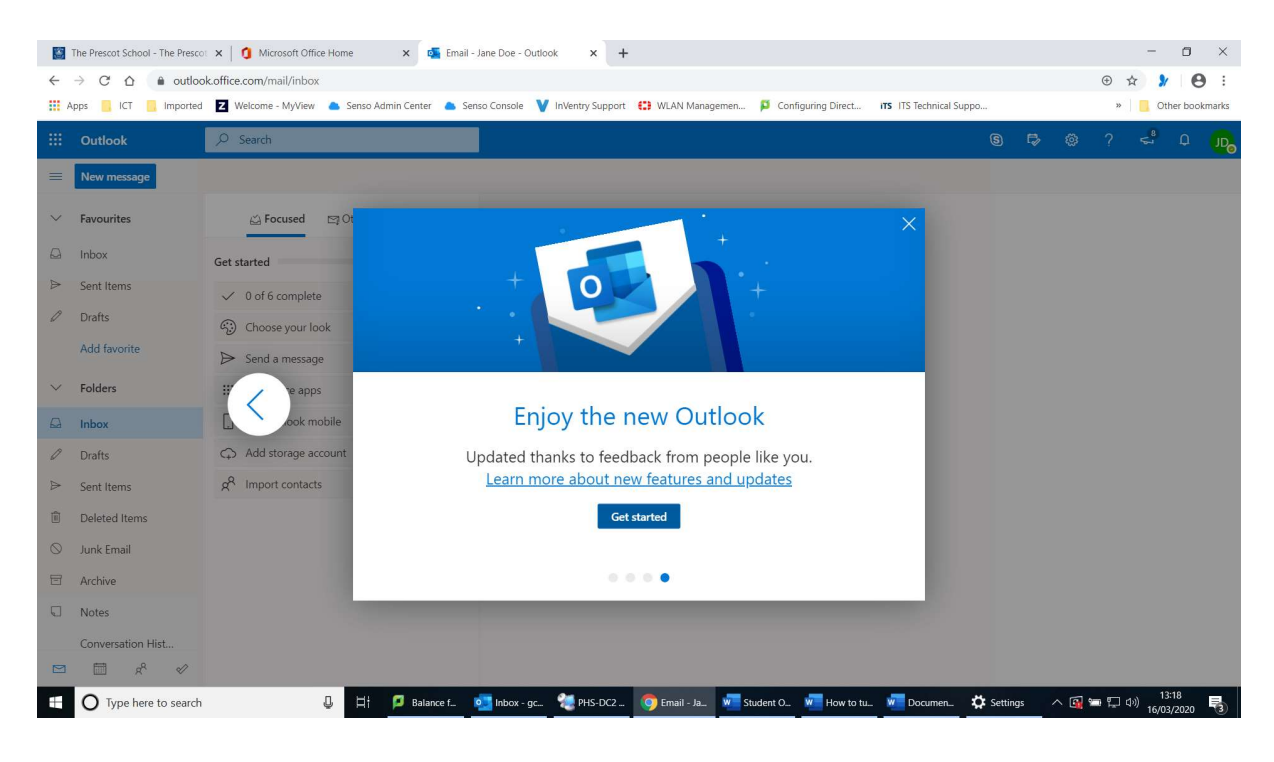

7. You are now in Outlook. This is the screen you will get from now on when you open up outlook but populated with any messages you have received.

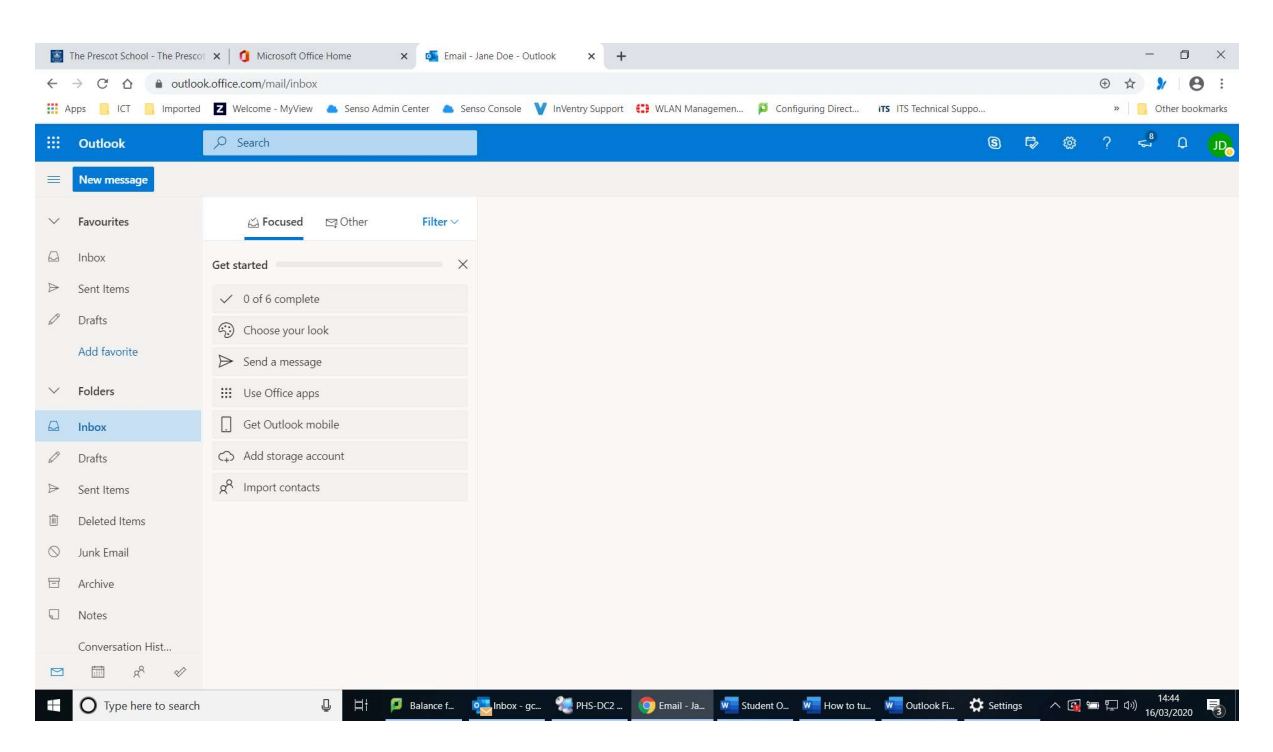